## Job Posting Guide for Employers- ForestryWorks® Job Board

Listings posted on State ForestryWorks<sup>®</sup> job boards are automatically populated onto the multistate ForestryWorks<sup>®</sup> job board. For assistance contact sfuller@forestryworks.com

## Requesting Access to Post on Job Board:

- 1. Visit <u>www.forestryworks.com</u>
- 2. Click "Find your State" on top navigation bar
- 3. Select the state in which your job postings will be located
- 4. Once on state page, located "Request Job Board Access" button (some states will have the option available at the very top of the state page and other it will be located under the "Recruitment Opportunities" section)- See Examples Below

| <b>*</b> | ForestryWorks                                                                                                    |                         |                                          | FIND YOUR STATE               | CAREERS           | RESOURCES | ABOUT |
|----------|----------------------------------------------------------------------------------------------------|-------------------------|------------------------------------------|-------------------------------|-------------------|-----------|-------|
| Text     | CEEXAAS<br>as forests create a variety of exciling and meaning<br>outcomerces for po beckers. Browse open po Mone<br>outcomerces below:<br>Impleyers-Request Access to Post on Job Board<br>State Contact<br>Tate Stevens, Texas Forestry Association<br>tstevens@itexasforestry.org | ful career<br>ind other |                                          | Fore                          | estry<br>of Texas | /orks     |       |
| Pos      | Search by title, company or location                                                                                                    | Company<br>So           | Location<br>rry, no results could be dis | Type<br>splayed at this time. | Pay Range         |           |       |

Access Button a Top of Page- See Image Below

Access Request Button Under "Recruitment Opportunities" Section- See Image Below

| A Forestry Works          | FIND YOUR STATE CAREERS RESOURCES ABOUT                                                                                                    |
|---------------------------|----------------------------------------------------------------------------------------------------|
|                           |                                                                                                    |
| Recruitment Opportunities | Tennessee Forest Industry Career Pathway Assistance                                                                                                    |
|                           | Are you interested in working in Tennessee's forest industry but don't see a career for you on the<br>job board? Tell us a little bit about yourself and we can help connect you resources and potential<br>employers!   |
|                           | Employers- Request Access to post on the Tennessee ForestryWorks® Job Board                                                                                                    |
|                           | Tennessee employers who are looking to post jobs to the ForestryWorks® Job Board can<br>request access to add and manage postings below. The ForestryWorks® Job Board is visited by<br>over 40,000 job seekers annually. |
|                           |                                                                                                    |

5. Click Employer Request Access Button to be taken to an application page. This page will ask for basic contact information for your account to be created. (The email address provided on this submission will be the email address that receives all correspondence from job board postings or applications.)

| Arr Forestry Works          | FIND YOUR STATE                                                                                                    | CAREERS RESOU                                                                                                    | IRCES ABOUT                                                                                                    |  |  |  |  |
|-----------------------------|----------------------------------------------------------------------------------------------------|----------------------------------------------------------------------------------------------------|----------------------------------------------------------------------------------------------------|--|--|--|--|
| Request Job Board<br>Access | Company Information                                                                                                    |                                                                                                    |                                                                                                    |  |  |  |  |
|                             | Company Address                                                                                                    |                                                                                                    |                                                                                                    |  |  |  |  |
|                             | City State                                                                                                    |                                                                                                    |                                                                                                    |  |  |  |  |
|                             | Contact Information The contact information provided will be responsible one user account allocated to post and maintain ope to an existing job bosting (on your company website job board. If your position is posted directly to the job sent to the contact email provided.  First Name  Email | for posting open positions to the job boar<br>n positions on the job board. You have t<br>indeed, Linkedin, etc.) or posting the oj<br>board instead of an external link, all app<br>Last Name<br>Phone Number | ard. Each company will have<br>he option of linking externally<br>pen position directly to the<br>plicant information will be |  |  |  |  |

- 6. Once submitted, your request will be sent to the ForestryWorks<sup>®</sup> staff for your access to be approved and account to be created.
- 7. Once your access is approved, you will receive an email asking you to activate your <u>www.forestryworks.com</u> user account. (Access emails occasionally get filtered into spam email folders so please check your spam folder for this email.)

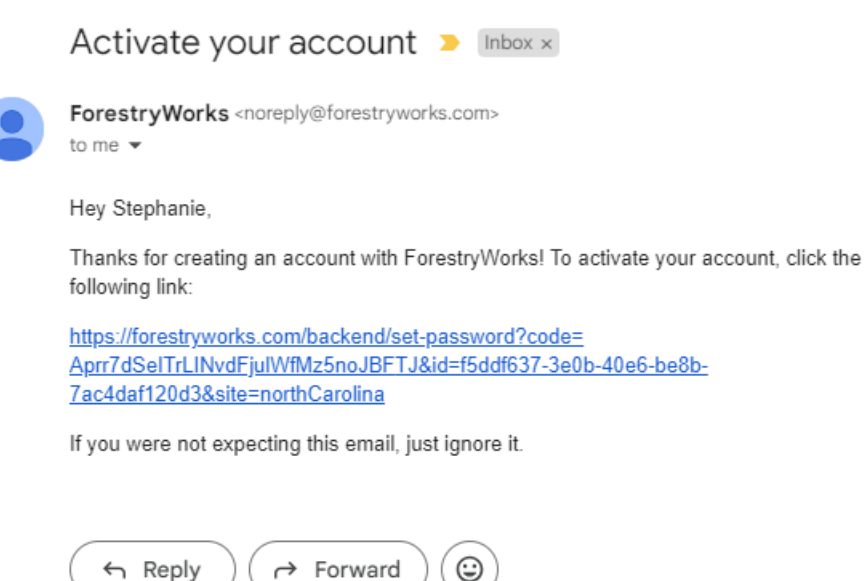

8. Click the link in the email and follow the instructions to create a new password and activate your account

| Choose a password |   |
|-------------------|---|
|                   | _ |
| Set Password      |   |

9. Once you set your new password you will be taken to a log in screen. Your username will be automatically populated (name of your company with no spaces) and enter your password to log into site

|                               | orks |
|-------------------------------|------|
| FullersLogging                |      |
|                               | Show |
| Keep me signed in for 2 weeks |      |
| Sign in                       |      |
| Forgot your password?         |      |
| c craft cms                   |      |

## Posting on the Job Board

1. Once signed into your account, locate the "Listings" tab on the left-hand side of the screen

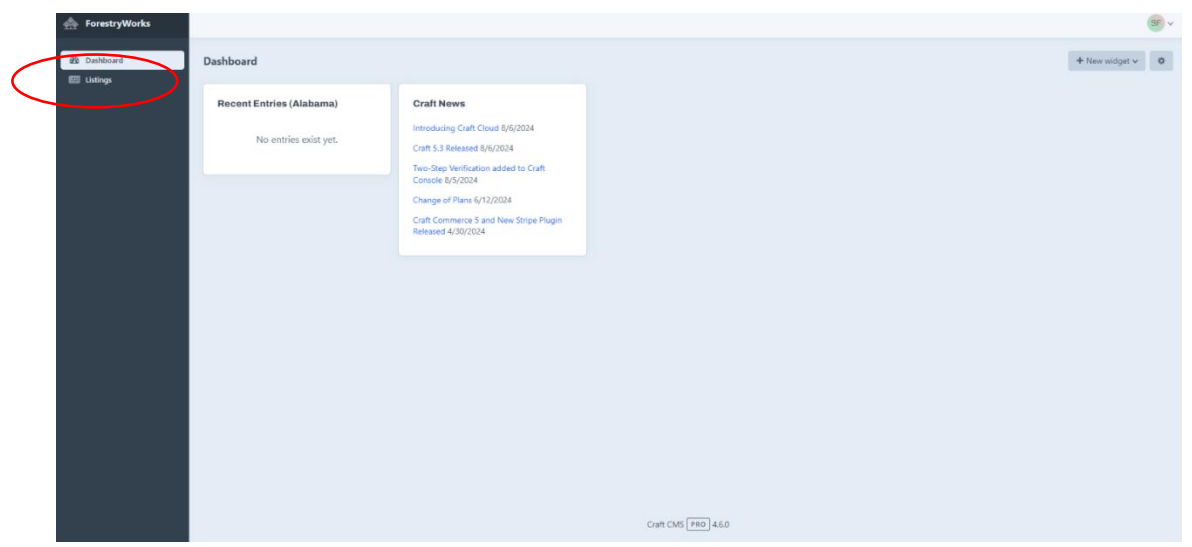

2. This Job Listings page (below) is where you will add/disable or manage job listings. To add a new job posting to the site, click the red "New Entry" button in the top right-hand corner

| Dathbard     Entries      Alabama      All      Q.Search     T |        |
|----------------------------------------------------------------|--------|
|                                                                |        |
| CAREERS Entry Post Date v Expiry Date Q Author Company Name    |        |
| C >> 0-0 of 0 entries                                          | Export |
|                                                                |        |

3. An entry form will appear, and this is where you will input all your job posting information

| Entries > Job Listings >                                                                 |          |                    |                  |             |                 |              | SF ~           |
|------------------------------------------------------------------------------------------|----------|--------------------|------------------|-------------|-----------------|--------------|----------------|
| Create a new entry                                                                       |          |                    |                  |             | Preview         | rt View 🗸    | Create entry v |
| Title •                                                                                  |          |                    |                  |             | Slug            |              |                |
|                                                                                          |          |                    |                  |             | Post Date       | ö            | o ×            |
| Application Types Functionality                                                          |          | Application Type • |                  |             | E-size Data     | -            |                |
| Internal: Application is filled via form fill                                            | Internal |                    | ~                | Expiry Date |                 | U *          |                |
| External: Application is filled at an off-site URL<br>Email: Application is direct email |          |                    |                  | STATUS      |                 |              |                |
|                                                                                          |          |                    |                  |             | Enabled         |              |                |
| Location                                                                                 |          |                    |                  |             | NOTES ABOUT YOU | CHANGES      |                |
| Company Name •                                                                           |          |                    | Job Type •       |             |                 |              |                |
|                                                                                          |          |                    |                  | ~           |                 |              |                |
| City State -                                                                             |          |                    | Penion           |             | ID              | 16530        |                |
| City State •                                                                             |          | Ŷ                  | Negion           |             | Status          | 🕞 Draft      |                |
|                                                                                          |          |                    |                  |             | Created at      | 8/27/2024.9  | :12 AM         |
| Ormonation                                                                               |          |                    |                  |             | Updated at      | 8/27/2024, 9 | :12 AM         |
| Compensation                                                                             |          |                    |                  |             |                 |              |                |
| Pay Range                                                                                | 111-b    |                    | Pay Contract •   |             |                 |              |                |
| Low                                                                                      | nign     |                    | Hourly           |             |                 |              |                |
| 0                                                                                        | 0        |                    | Daily            |             |                 |              |                |
|                                                                                          |          |                    |                  |             |                 |              |                |
| Details                                                                                  |          |                    |                  |             |                 |              |                |
| Description                                                                              |          |                    | Job Category *   |             |                 |              |                |
| B = 00                                                                                   |          |                    | + Add a category |             |                 |              |                |
|                                                                                          |          |                    |                  |             |                 |              |                |

4. Once you have completed you entry, click the red "Create Entry" button in the top right hand corner of the page and your posting will go live on the ForestryWorks<sup>®</sup> Job Board

## Notes for Job Listing Entries:

- Application Types: You will need to select an "Application Type" for you job posting. This helps identify the way that you will receive application information as job seekers apply for your job.
  - a. Internal- This is a default application that lives on the ForestryWorks® website that allows employers to receive job seeker information even if you don't have a company website or company application. The standard application will be emailed to the author of the job posting (you) when submitted.
  - b. External- This is used as a link to send applicants to your company's website where a job listing and application is housed
  - c. Email: This allows the job seeker to send an email directly to the employer (you)
- Job Category: This mandatory category allows job seekers to filter the job board based on their interest in different areas of the forest industry. Choose the category most closely related to the function of your company.
- Post Expiry Date: It is important to set an expiration date for you job listing. This helps
  reduce cluttering the job board with jobs that are not available anymore

| Create a new entry                                                                                                    |      |                    |                   | @ Previe    | w 🏕 View 🗸   | Create entry 🗸   |
|----------------------------------------------------------------------------------------------------|------|--------------------|-------------------|-------------|--------------|------------------|
| Title •                                                                                                    |      |                    |                   | Slug        |              |                  |
|                                                                                                    |      |                    |                   | Author      | SF • St      | ephanie Fuller 🕱 |
| Application Types Functionality                                                                                                    |      | Application Type • |                   | Post Date   | <u> </u>     | • ×              |
| External: Application is filled via form fill<br>External: Application is filled at an off-site URL<br>Email: Application is direct email                                                                                                    |      | incentor           |                   | Expiry Date | Ë            | ⊙ ×              |
|                                                                                                    |      |                    |                   | STATUS      |              |                  |
| Location                                                                                                    |      |                    |                   | Enabled     |              |                  |
| Company Name *                                                                                                    |      |                    | Job Type 🔹        |             |              |                  |
|                                                                                                    |      |                    | Y                 | NOTES ABOUT | YOUR CHANGES |                  |
| City State •                                                                                                    |      |                    | Region            |             |              |                  |
|                                                                                                    |      | *                  |                   | ID          | 16533        |                  |
|                                                                                                    |      |                    |                   | Status      | 🗟 Draft      |                  |
| Compensation                                                                                                    |      |                    |                   | Created at  | 8/27/2024    | . 11:21 AM       |
| Pay Range                                                                                                    |      |                    | Pay Contract •    | Updated at  | 8/27/2024    | . 11:21 AM       |
| Low                                                                                                    | High |                    | Salary     Hourly |             |              |                  |
| 0                                                                                                    | 0    |                    | Daily             |             |              |                  |
| Details                                                                                                    |      |                    |                   |             |              |                  |
| Description                                                                                                    |      |                    | Job Category •    |             |              |                  |
| β ≔ ∞                                                                                                    |      |                    | + Add a category  |             |              |                  |
| The state of the state of the bound of the state of the state of the s |      |                    |                   |             |              |                  |

SE v